|                                                                        |                   | Data da Revisão:<br>17/02/2025                |                                  |                                      |                                            |                                      |
|------------------------------------------------------------------------|-------------------|-----------------------------------------------|----------------------------------|--------------------------------------|--------------------------------------------|--------------------------------------|
| <b>C</b> EFET-MG                                                       | Número:<br>MN 028 | Localizador:<br>DTI-INFRA- SPHO<br>MICROSIR W | ONE-                             | Revisão:<br>1.0                      | Página:<br>1/10                            | Data para Revalidação:<br>17/02/2026 |
| Título:<br>Manual de instalação e                                      | configuração d    | lo SoftPhone MicroSI                          | P para W                         | indows                               | Área Emitente:<br>DIRETORIA I<br>INFORMAÇÃ | DE TECNOLOGIA DA<br>O (DTI)          |
| Elaboradores:<br>Fábio Soares (INFRA-TI)<br>Luciana Guerra e Silva Roq | ue (SUP-TI)       |                                               | Aprovado<br>Marco Tu<br>de Tecno | r:<br>úlio A. N. Ro<br>logia da Info | drigues (Coorde<br>rmação (INFRA-          | nação de Infraestrutura<br>TI))      |

# Manual de Instalação e Configuração do SoftPhone MicroSIP para Windows

Softphone é um software que permite realizar chamadas telefônicas pela Internet (VoIP) utilizando computadores, notebooks, tablets e smartphones. Com o uso de um softphone é possível efetuar e receber chamadas sem precisar de um telefone convencional. O MicroSIP é um aplicativo softphone testado e recomendado pela Coordenação de Infraestrutura de Tecnologia da Informação (INFRA-TI).

O MicroSIP é compatível com o serviço VoIP do CEFET-MG, permitindo que os usuários recebam e efetuem chamadas pela internet utilizando o mesmo número de seu ramal institucional.

Antes de utilizar o MicroSIP, é necessário abrir um chamado na Central de Serviços (<u>https://cs.sgi.cefetmg.br/</u>), Tipo -> Requisição, Categoria -> Telecom -> Criar conta VoIP. Será criada uma conta com usuário e senha, para que você possa configurar e utilizar o aplicativo.

**Observação:** O MicroSIP pode ser utilizado a qualquer momento e em qualquer localidade desde que o computador/notebook esteja conectado à internet (por uma rede Wi-Fi ou conexão de internet 3G / 4G) e à **VPN** do CEFET-MG.

|                                                                        |                   | Data da Revisão:<br>17/02/2025      |                                  |                                      |                                             |                                      |
|------------------------------------------------------------------------|-------------------|-------------------------------------|----------------------------------|--------------------------------------|---------------------------------------------|--------------------------------------|
| CEFET-MG                                                               | Número:<br>MN 028 | Localizador:<br>DTI-INFRA- SPHO     | NE-                              | Revisão:<br>1.0                      | Página:<br>2/10                             | Data para Revalidação:<br>17/02/2026 |
| Título:<br>Manual de instalação e                                      | configuração de   | MICKOSIP-WIN     SoftPhone MicroSIP | n  <br>' para Wi                 | indows                               | Área Emitente:<br>DIRETORIA I<br>INFORMAÇÃO | DE TECNOLOGIA DA<br>O (DTI)          |
| Elaboradores:<br>Fábio Soares (INFRA-TI)<br>Luciana Guerra e Silva Roq | ue (SUP-TI)       | A<br>M<br>d                         | provador<br>Iarco Tú<br>e Tecnol | :<br>ilio A. N. Roc<br>ogia da Infoi | drigues (Coorder<br>mação (INFRA-           | nação de Infraestrutura<br>TI))      |

## 1 Instalação

- 1.1 O aplicativo deverá ser baixado no endereço <u>https://www.microsip.org/downloads</u>, escolhendo a versão <u>MicroSIP-3.21.6.exe.</u>
- 1.2 Após a baixar o aplicativo, abra o mesmo e clique em "OK"

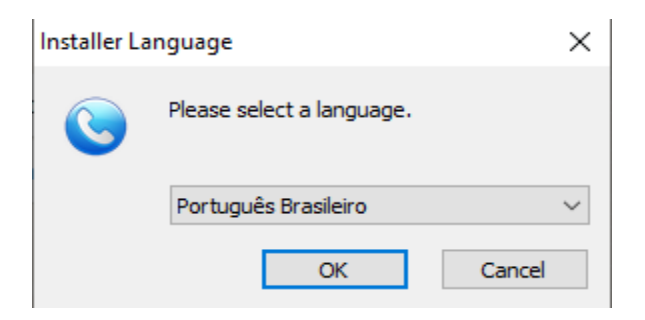

#### 1.3 Clique em "Próximo"

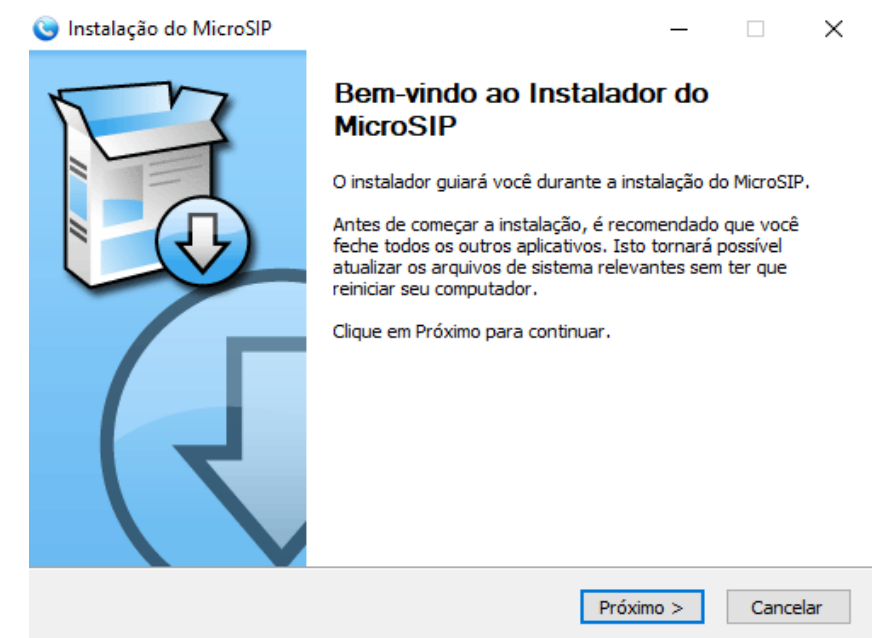

| <b>e</b>                                                               |                   | Data da Revisão:<br>17/02/2025   |                                                           |                                            |                                      |
|------------------------------------------------------------------------|-------------------|----------------------------------|-----------------------------------------------------------|--------------------------------------------|--------------------------------------|
| CEFET-MG                                                               | Número:<br>MN 028 | Localizador:<br>DTI-INFRA- SPHON | Revisão:<br>NE- 1.0                                       | Página:<br>3/10                            | Data para Revalidação:<br>17/02/2026 |
| Título:<br>Manual de instalação e                                      | configuração de   | D SoftPhone MicroSIP             | para Windows                                              | Área Emitente:<br>DIRETORIA I<br>INFORMAÇÃ | DE TECNOLOGIA DA<br>O (DTI)          |
| Elaboradores:<br>Fábio Soares (INFRA-TI)<br>Luciana Guerra e Silva Roq | ue (SUP-TI)       | Aj<br>M<br>de                    | provador:<br>larco Túlio A. N. Ro<br>e Tecnologia da Info | drigues (Coorde<br>rmação (INFRA-          | nação de Infraestrutura<br>TI))      |

## 1.4 Clique em "Eu Concordo"

| 婱 Instalação do MicroSl                                                       | 0                                                                                 |                                       | _                   |            | ×       |
|-------------------------------------------------------------------------------|-----------------------------------------------------------------------------------|---------------------------------------|---------------------|------------|---------|
|                                                                               | Acordo de Licença<br>Por favor, leia com at<br>o MicroSIP.                        | enção os termos                       | s da licença a      | ntes de in | istalar |
| Pressione Page Down pa                                                        | ra ver o restante do acord                                                        | o.                                    |                     |            |         |
| This software is provide<br>In no event will the aut<br>use of this software. | d 'as-is', without any expre<br>ors be held liable for any o                      | ess or implied wa<br>lamages arising  | rranty.<br>from the |            | ^       |
| GNU GENER<br>Version 2                                                        | AL PUBLIC LICENSE<br>, June 1991                                                  |                                       |                     |            |         |
| Copyright (C) 1989, 19<br>51 Franklin Street, Fift<br>Everyone is permitted   | 91 Free Software Foundat<br>Floor, Boston, MA 02110<br>o copy and distribute verb | ion, Inc.,<br>1301 USA<br>atim_copies |                     |            | ~       |
| Se você aceita os termo<br>aceitar o acordo para ins                          | : do acordo, clique em Eu C<br>talar o MicroSIP.                                  | Concordo para co                      | ontinuar. Voc       | ê deve     |         |
| Vullsoft Install System v3.0                                                  | 5 ———                                                                             |                                       |                     |            |         |
|                                                                               |                                                                                   | < Voltar Eu                           | Concordo            | Cance      | elar    |

## 1.5 Clique em "Próximo"

| 🥃 Instalação do MicroSIP                                 |                                                                                                    |                                                                                  |
|----------------------------------------------------------|----------------------------------------------------------------------------------------------------|----------------------------------------------------------------------------------|
|                                                          | Escolher Componentes<br>Escolha quais funções do MicroSII                                                                   | <sup>9</sup> você quer instalar.                                                 |
| Marque os componentes qu<br>quer instalar. Clique em Pró | e você quer instalar e desmarque o<br>ximo para continuar.                                                                  | s componentes que você não                                                       |
| Selecione os componentes a<br>instalar:                  | <ul> <li>MicroSIP (required)</li> <li>Desktop Shortcut</li> <li>Run at System Startup</li> <li>Links association</li> </ul> | Descrição<br>Posicione o mouse sobre<br>um componente para<br>ver sua descrição, |
| Espaço necessário: 19.9 ME                               | 6                                                                                                    |                                                                                  |
| Nullsoft Install System v3.05 –                          |                                                                                                    |                                                                                  |
|                                                          | < Voltar                                                                                                    | Próximo > Cancelar                                                               |

|                                                                        |                   | Data da Revisão:<br>17/02/2025               |                                 |                                         |                                            |                                      |
|------------------------------------------------------------------------|-------------------|----------------------------------------------|---------------------------------|-----------------------------------------|--------------------------------------------|--------------------------------------|
| <b>C</b> EFET-MG                                                       | Número:<br>MN 028 | Localizador:<br>DTI-INFRA- SPH<br>MICROSIP-W | ONE-<br>IN                      | Revisão:<br>1.0                         | Página:<br>4/10                            | Data para Revalidação:<br>17/02/2026 |
| Título:<br>Manual de instalação e                                      | configuração d    | lo SoftPhone MicroSI                         | P para V                        | Vindows                                 | Área Emitente:<br>DIRETORIA I<br>INFORMAÇÃ | DE TECNOLOGIA DA<br>O (DTI)          |
| Elaboradores:<br>Fábio Soares (INFRA-TI)<br>Luciana Guerra e Silva Roq | ue (SUP-TI)       |                                              | Aprovado<br>Marco T<br>de Tecno | or:<br>Fúlio A. N. Ro<br>ologia da Info | drigues (Coorde<br>rmação (INFRA-          | nação de Infraestrutura<br>TI))      |

1.6 Escolha o dirétório, onde deseja fazer a instalação e clique em "Próximo"

| 🌀 Instalação do MicroSIP                                | , ,                                                                                     |              |              | $\times$ |
|---------------------------------------------------------|-----------------------------------------------------------------------------------------|--------------|--------------|----------|
|                                                         | Escolha o Local da Instalação<br>Escolha a pasta na qual instalar o Micro:              | SIP.         |              |          |
| O MicroSIP será instalado<br>Procurar e selecione outra | na pasta a seguir. Para instalar em uma pa:<br>pasta. Clique em Próximo para continuar. | sta diferent | te, clique ( | em       |
| Pasta de Destino<br>C:\Users\9123382864                 | 19\AppData\Local\MicroSIP\                                                              | Procu        | urar         |          |
| Espaço necessário: 19.9 M<br>Espaço disponível: 393.1 ( | 18<br>38                                                                                |              |              |          |
| nunsori instan System 43,05                             | < Voltar Pró:                                                                           | ximo >       | Cance        | elar     |

## 1.7 Clique em "Instalar"

| Instalação do MicroSIP                                 |                                         |                                                 | _                             |             | ×    |
|--------------------------------------------------------|-----------------------------------------|-------------------------------------------------|-------------------------------|-------------|------|
| R                                                      | Escolha a Pas<br>Escolha uma pa         | <b>sta do Menu Inic</b><br>asta do Menu Iniciar | <b>iar</b><br>para os atalhos | s do Micros | SIP. |
|                                                        |                                         |                                                 |                               |             |      |
| Selecione a pasta do Menu<br>criados. Você também pode | Iniciar na qual vo<br>e inserir um nome | cê quer que os atal<br>para criar uma nova      | hos do programa<br>a pasta.   | a sejam     |      |
| MicroSIP                                               |                                         |                                                 |                               |             |      |
| Accessibility                                          |                                         |                                                 |                               |             | ^    |
| Accessories<br>Administrative Tools                    |                                         |                                                 |                               |             |      |
| Anaconda3 (64-bit)                                     |                                         |                                                 |                               |             |      |
| CCleaner                                               |                                         |                                                 |                               |             |      |
| Dell<br>Ferramentas do Microsoft                       | Office                                  |                                                 |                               |             |      |
| FusionInventory Agent                                  | Onice                                   |                                                 |                               |             |      |
| IObit Uninstaller                                      |                                         |                                                 |                               |             |      |
| Java                                                   |                                         |                                                 |                               |             |      |
| LibreOffice 6.0                                        |                                         |                                                 |                               |             | *    |
|                                                        |                                         |                                                 |                               |             |      |
| ullsoft Install System v3.05 -                         |                                         |                                                 |                               |             |      |
|                                                        |                                         |                                                 |                               |             |      |

|                                                                        |                   | Data da Revisão:<br>17/02/2025                 |                                           |                          |                                            |                                      |
|------------------------------------------------------------------------|-------------------|------------------------------------------------|-------------------------------------------|--------------------------|--------------------------------------------|--------------------------------------|
| <b>C</b> EFET-MG                                                       | Número:<br>MN 028 | Localizador:<br>DTI-INFRA- SPHO<br>MICROSIP-WI | DNE-<br>N                                 | evisão:<br>1.0           | Página:<br>5/10                            | Data para Revalidação:<br>17/02/2026 |
| Título:<br>Manual de instalação e                                      | configuração d    | o SoftPhone MicroSII                           | P para Wind                               | lows                     | Área Emitente:<br>DIRETORIA I<br>INFORMAÇÃ | DE TECNOLOGIA DA<br>O (DTI)          |
| Elaboradores:<br>Fábio Soares (INFRA-TI)<br>Luciana Guerra e Silva Roq | ue (SUP-TI)       | 1                                              | Aprovador:<br>Marco Túlio<br>de Tecnologi | ) A. N. Ro<br>ia da Info | drigues (Coorde<br>rmação (INFRA-          | nação de Infraestrutura<br>TI))      |

### 1.8 Clique em "Concluir"

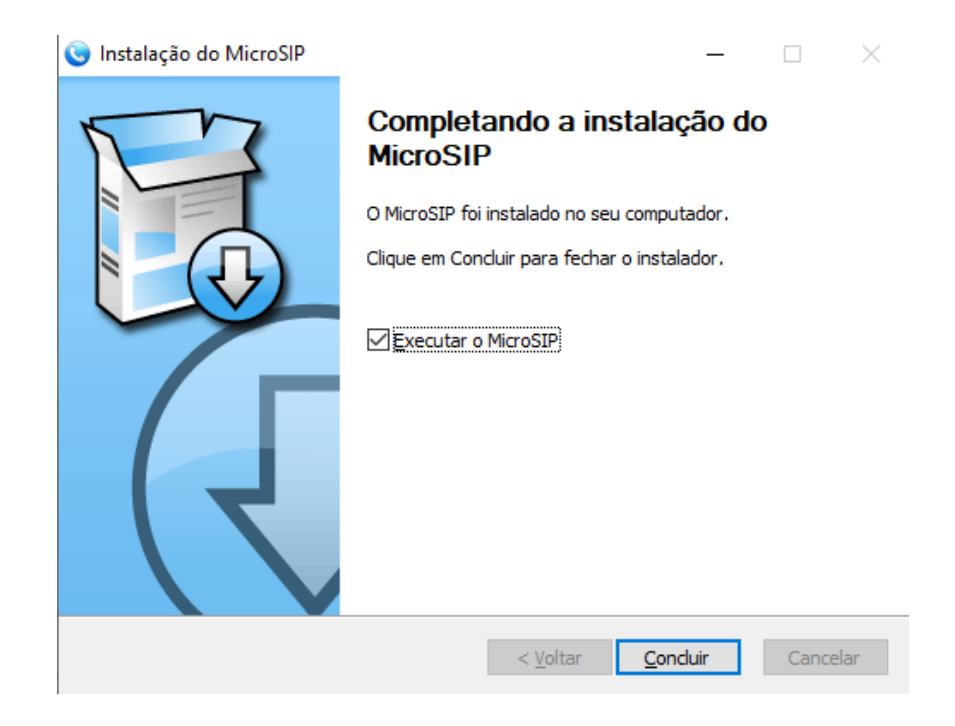

|                                                                        |                   | Data da Revisão:<br>17/02/2025                 |                                 |                                      |                                            |                                      |
|------------------------------------------------------------------------|-------------------|------------------------------------------------|---------------------------------|--------------------------------------|--------------------------------------------|--------------------------------------|
| <b>C</b> EFET-MG                                                       | Número:<br>MN 028 | Localizador:<br>DTI-INFRA- SPHO<br>MICROSIR WI | ONE-                            | Revisão:<br>1.0                      | Página:<br>6/10                            | Data para Revalidação:<br>17/02/2026 |
| Título:<br>Manual de instalação e                                      | configuração d    | o SoftPhone MicroSI                            | P para W                        | /indows                              | Área Emitente:<br>DIRETORIA I<br>INFORMAÇÃ | DE TECNOLOGIA DA<br>O (DTI)          |
| Elaboradores:<br>Fábio Soares (INFRA-TI)<br>Luciana Guerra e Silva Roq | ue (SUP-TI)       |                                                | Aprovado<br>Marco T<br>de Tecno | r:<br>úlio A. N. Ro<br>logia da Info | drigues (Coorde<br>rmação (INFRA-          | nação de Infraestrutura<br>TI))      |

# 2. Configuração

2.1 Após a instalação, abra o aplicativo e clique na setinha

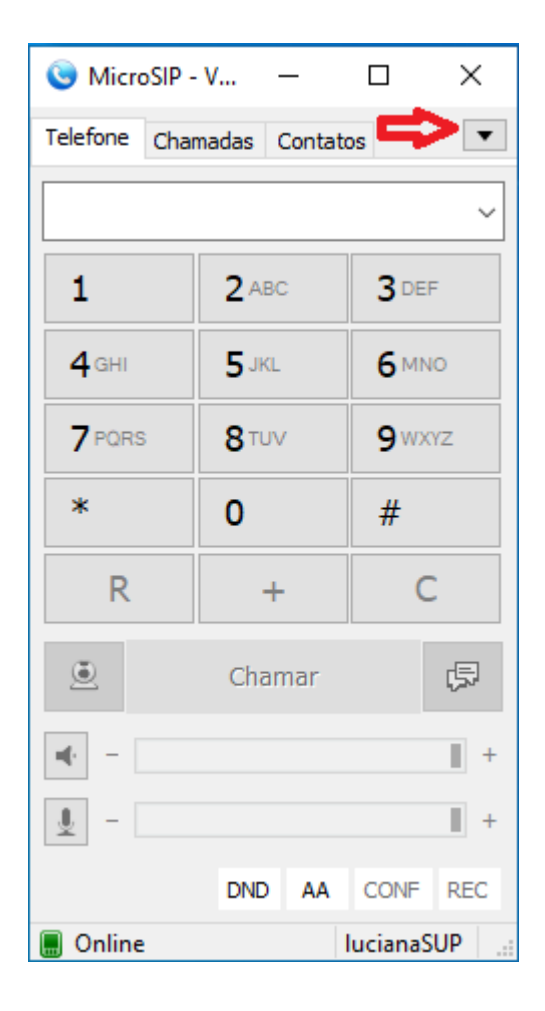

|                                                                        |                   | Data da Revisão:<br>17/02/2025  |                                 |                                         |                                   |                                      |
|------------------------------------------------------------------------|-------------------|---------------------------------|---------------------------------|-----------------------------------------|-----------------------------------|--------------------------------------|
| <b>C</b> EFET-MG                                                       | Número:<br>MN 028 | Localizador:<br>DTI-INFRA- SPHO | DNE-                            | Revisão:<br>1.0                         | Página:<br>7/10                   | Data para Revalidação:<br>17/02/2026 |
| PROFESSION RECEDENCE CONSIGNED IN THE                                  |                   | MICROSIP-WI                     | N                               |                                         | //10                              |                                      |
| Título:                                                                |                   |                                 |                                 |                                         | Área Emitente:                    |                                      |
| Manual de instalação e                                                 | configuração do   | ) SoftPhone MicroSIP            | • para V                        | Vindows                                 | DIRETORIA I<br>INFORMAÇÃ          | DE TECNOLOGIA DA<br>O (DTI)          |
| Elaboradores:<br>Fábio Soares (INFRA-TI)<br>Luciana Guerra e Silva Roq | ue (SUP-TI)       | A<br>N<br>d                     | Aprovado<br>Marco T<br>le Tecno | or:<br>Súlio A. N. Ro<br>ologia da Info | drigues (Coorde<br>rmação (INFRA- | nação de Infraestrutura<br>TI))      |

2.2 Clique em "Adicionar Conta", para configurar a sua conta

| elefone Cha      | amadas Contat | tos      | Adicionar Conta    |             |
|------------------|---------------|----------|--------------------|-------------|
|                  |               |          | Configurações      | Ctrl+P      |
|                  |               |          | Atalhos            | Ctrl+S      |
| 1                | 2 ABC         | 3 DEF    | Sempre no topo     |             |
| 4 <sub>GHI</sub> | 5 JKL         | 6 MNO    | Ver Arquivo de Log |             |
| 7 PORS           | 8 TIN         | QWXV7    | Visitar Website    | Ctrl+W      |
| Trans            | 0.00          | 9 10.12  | Ajuda              | Ver. 3.21.3 |
| *                | 0             | #        | Sair               | Ctrl+Q      |
| R                | +             | С        |                    |             |
| ۲                | Chamar        | Ģ        |                    |             |
| (                |               | 1        | +                  |             |
| <u> </u> -       |               |          | ÷                  |             |
|                  |               | CONE REC |                    |             |

|                                                                          | MANUAL            |                                 |                                 |                                          |                                            | Data da Revisão:<br>17/02/2025       |
|--------------------------------------------------------------------------|-------------------|---------------------------------|---------------------------------|------------------------------------------|--------------------------------------------|--------------------------------------|
| <b>C</b> EFET-MG                                                         | Número:<br>MN 028 | Localizador:<br>DTI-INFRA- SPHC | DNE-                            | Revisão:<br>1.0                          | Página:<br>8/10                            | Data para Revalidação:<br>17/02/2026 |
|                                                                          |                   | MICROSIP-WI                     | Ν                               |                                          | 0110                                       |                                      |
| Título:<br>Manual de instalação e configuração do SoftPhone MicroSIP par |                   |                                 | ? para W                        | Vindows                                  | Área Emitente:<br>DIRETORIA I<br>INFORMAÇÃ | DE TECNOLOGIA DA<br>O (DTI)          |
| Elaboradores:<br>Fábio Soares (INFRA-TI)<br>Luciana Guerra e Silva Roq   | ue (SUP-TI)       | A<br>N                          | Aprovado<br>Marco T<br>de Tecno | or:<br>'úlio A. N. Roo<br>ologia da Info | drigues (Coorde<br>rmação (INFRA-          | nação de Infraestrutura<br>TI))      |

2.3 Preencha a tela seguinte, com os dados, conforme figura abaixo.

Seu login e senha, foram enviados para o seu e-mail, quando sua conta VoIP foi criada. Não se esqueça de marcar a opção "Permitir reescrever IP".

| Conta                |                                         | $\times$ |
|----------------------|-----------------------------------------|----------|
| Nome da Conta        | VoIP                                    |          |
| Servidor SIP         | pbxipc1.cefetmg.br:5080                 | 2        |
| Proxy SIP            | 200.131.3.121:5080                      | 2        |
| Usuário*             | SeuLogin                                | ?        |
| Domínio*             | pbxipc1.cefetmg.br:5080                 | 2        |
| Login                | SeuLogin                                | 2        |
| Senha                | SuaSenha                                | 2        |
|                      |                                         |          |
| Nome de exibição     |                                         | 2        |
| Nº do Correio de Voz |                                         | 2        |
| Prefixo de Discagem  |                                         | 2        |
| Plano de discagem    |                                         | 2        |
|                      | Hide Caller ID                          | 2        |
| Criptografia         | Desabilitado $\checkmark$               | 2        |
| Transporte           | UDP ~                                   | 2        |
| Endereço Público     | Auto ~                                  | 2        |
| Atualizar Registro   | 300 Manter ativo 15                     |          |
|                      | Publicar presença                       | 2        |
|                      | Permitir reescrever IP                  | 2        |
|                      | ☐ ICE<br>□ Desabilitar timers de sessão | 2        |
|                      |                                         | -        |
|                      | Salvar Cancelar                         |          |

|                                                                                   | MANUAL            |                                              |                                                                                                    |                 |                                                | Data da Revisão:<br>17/02/2025       |  |
|-----------------------------------------------------------------------------------|-------------------|----------------------------------------------|----------------------------------------------------------------------------------------------------|-----------------|------------------------------------------------|--------------------------------------|--|
| <b>C</b> EFET-MG                                                                  | Número:<br>MN 028 | úmero: Localizador:<br>IN 028 DTI-INFRA- SPF |                                                                                                    | Revisão:<br>1.0 | Página:<br>9/10                                | Data para Revalidação:<br>17/02/2026 |  |
|                                                                                   |                   | MICROSIP-W                                   | IN                                                                                                    |                 |                                                |                                      |  |
| Título:                                                                           |                   |                                              |                                                                                                    |                 | Area Emitente:                                 |                                      |  |
| Manual de instalação e configuração do SoftPhone MicroSIP para Windows            |                   |                                              |                                                                                                    | Windows         | DIRETORIA DE TECNOLOGIA DA<br>INFORMAÇÃO (DTI) |                                      |  |
| Elaboradores:<br>Fábio Soares (INFRA-TI)<br>Luciana Guerra e Silva Roque (SUP-TI) |                   |                                              | Aprovador:<br>Marco Túlio A. N. Rodrigues (Coordenação de Infraestrutura<br>de Tecnologia da Informação (INFRA-TI)) |                 |                                                |                                      |  |

**Observação:** Os dados de Servidor SIP, Domínio SIP e Proxy SIP estão relacionados com a unidade, na qual o ramal telefônico está instalado.

#### Unidade Nova Suiça:

"Servidor SIP e Domínio SIP" digite pbxipc1.cefetmg.br:5080

" Proxy SIP" digite 200.131.3.121:5080

Após digitar os dados de configuração, clique no botão "Salvar".

|                                                                     |         | Data da Revisão:<br>17/02/2025 |                                                            |                                          |                             |  |
|---------------------------------------------------------------------|---------|--------------------------------|------------------------------------------------------------|------------------------------------------|-----------------------------|--|
| CEFET-MG                                                            | Número: | ro: Localizador: Revisão:      |                                                            | Página:                                  | Data para Revalidação:      |  |
|                                                                     | MN 028  | 28 DTI-INFRA- SPHONE- 1.0      |                                                            | 10/10                                    | 17/02/2026                  |  |
| Título:<br>Manual de instalação e configuração do SoftPhone MicroSI |         |                                | Windows                                                    | Área Emitente:<br>DIRETORIA<br>INFORMAÇÃ | DE TECNOLOGIA DA<br>O (DTI) |  |
| Elaboradores:                                                       |         |                                | Aprovador:                                                 |                                          |                             |  |
| Fábio Soares (INFRA-TI)                                             |         |                                | Marco Túlio A. N. Rodrigues (Coordenação de Infraestrutura |                                          |                             |  |
| Luciana Guerra e Silva Roque (SUP-TI)                               |         |                                | de Tecnologia da Informação (INFRA-TI))                    |                                          |                             |  |

### 3 Como utilizar

Abra o aplicativo, digite o número para o qual deseja fazer a ligação e depois clique no botão "Chamar". Quando estiver recebendo uma ligação, clique no botão "Atender".

| SicroSIP -       |              |              | -            | × |
|------------------|--------------|--------------|--------------|---|
| Telefone Chamada | s Contatos   |              |              | ▼ |
|                  |              |              | ~            |   |
|                  | 1            | <b>2</b> ABC | 3 DEF        |   |
|                  | <b>4</b> GHI | 5 JKL        | <b>6</b> MNO |   |
|                  | 7 PORS       | <b>8</b> TUV | 9 WXYZ       |   |
|                  | *            | 0            | #            |   |
|                  | R            | +            | С            |   |
|                  | •            | Chamar       | Ģ            |   |
|                  | <b>₩</b> · - |              | +            |   |
|                  | <u> </u>     |              | +            |   |
|                  |              | DND A        | A CONF REC   |   |
| 📕 Online         |              |              |              |   |